## ACCESSING NACCHO'S TOOLBOX

THE MEDICAL RESERVE CORPS RESOURCES

## From NACCHO's home page, www.naccho.org

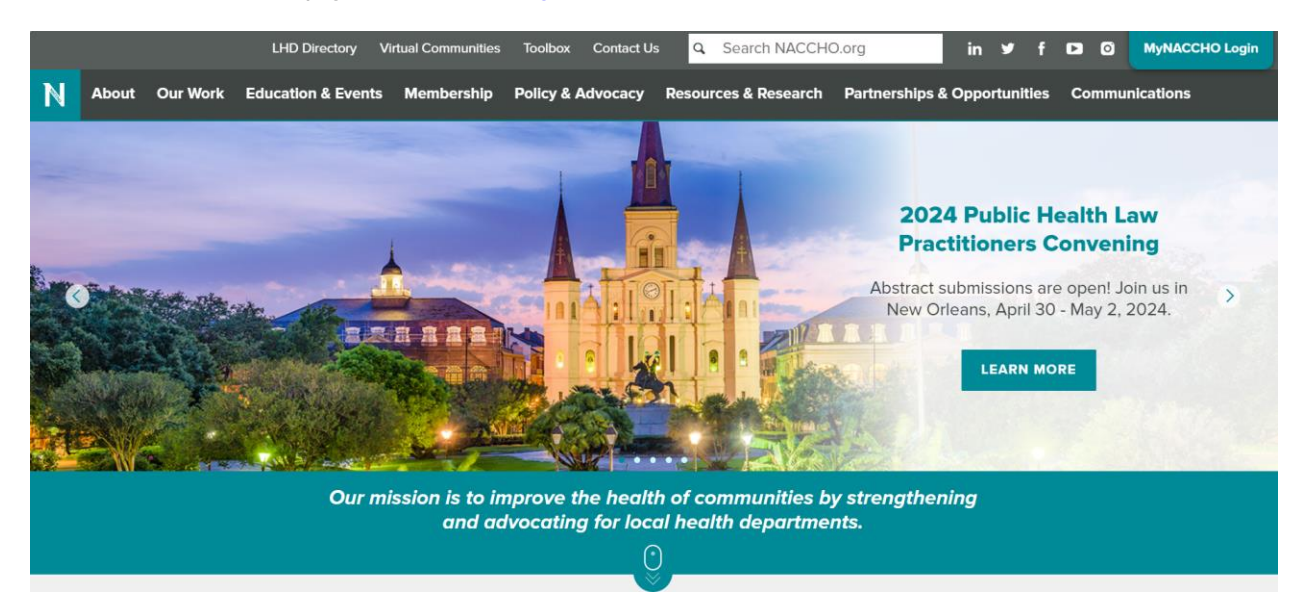

Select the three lines on the right, triple bar, tribar.

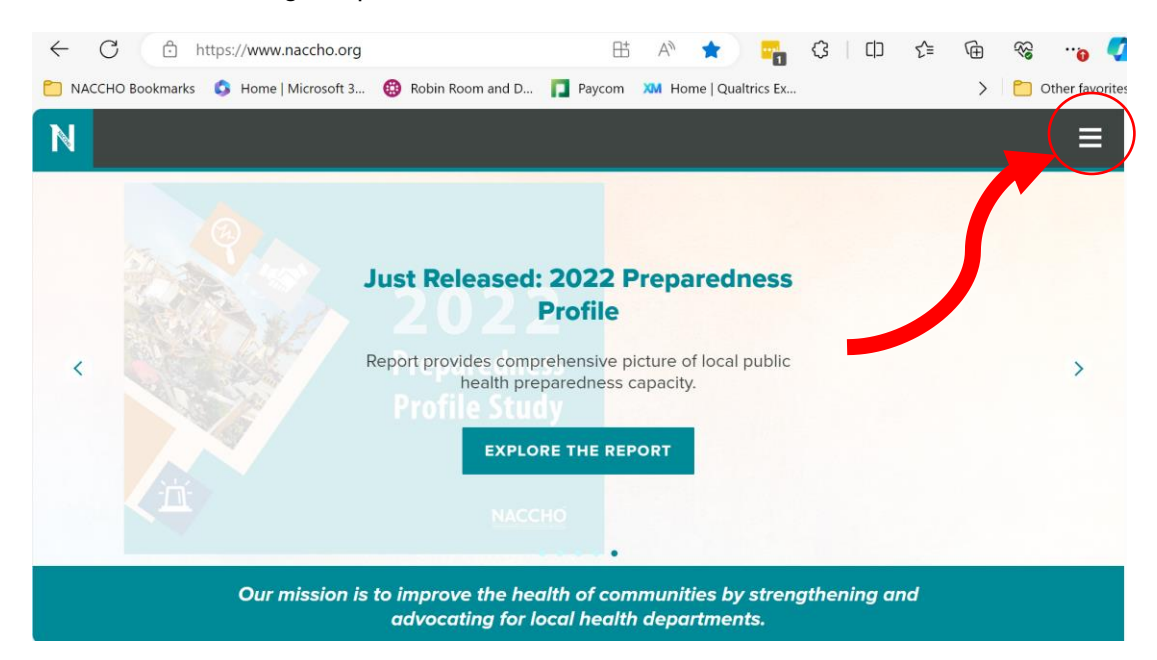

Navigate to Resources > Toolbox

| N                                     |                   | × |
|---------------------------------------|-------------------|---|
| Resources                             | +                 | • |
| Apply for Awards & Grants             |                   |   |
| Career Center                         |                   |   |
| Directory of Local Health Departments |                   |   |
| Map of SACCHOs                        |                   |   |
| Publications                          |                   |   |
| Public Health Brand Store             |                   |   |
| Toolbox                               |                   |   |
| Virtual Communities                   |                   |   |
| toolbox.naccho.org                    | Login to MyNACCHO |   |

## You will be brought to NACCHO's Toolbox homepage

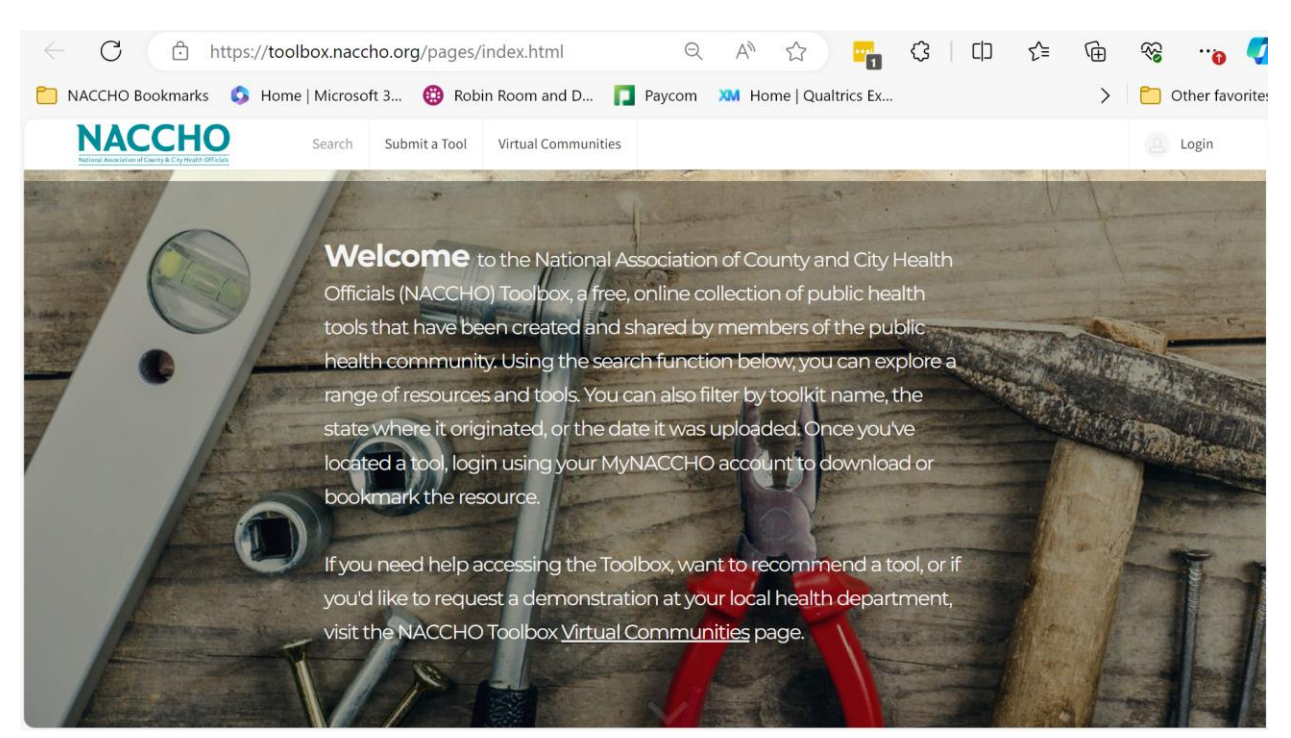

From the homepage you will need to login with your "my NACCHO" account information

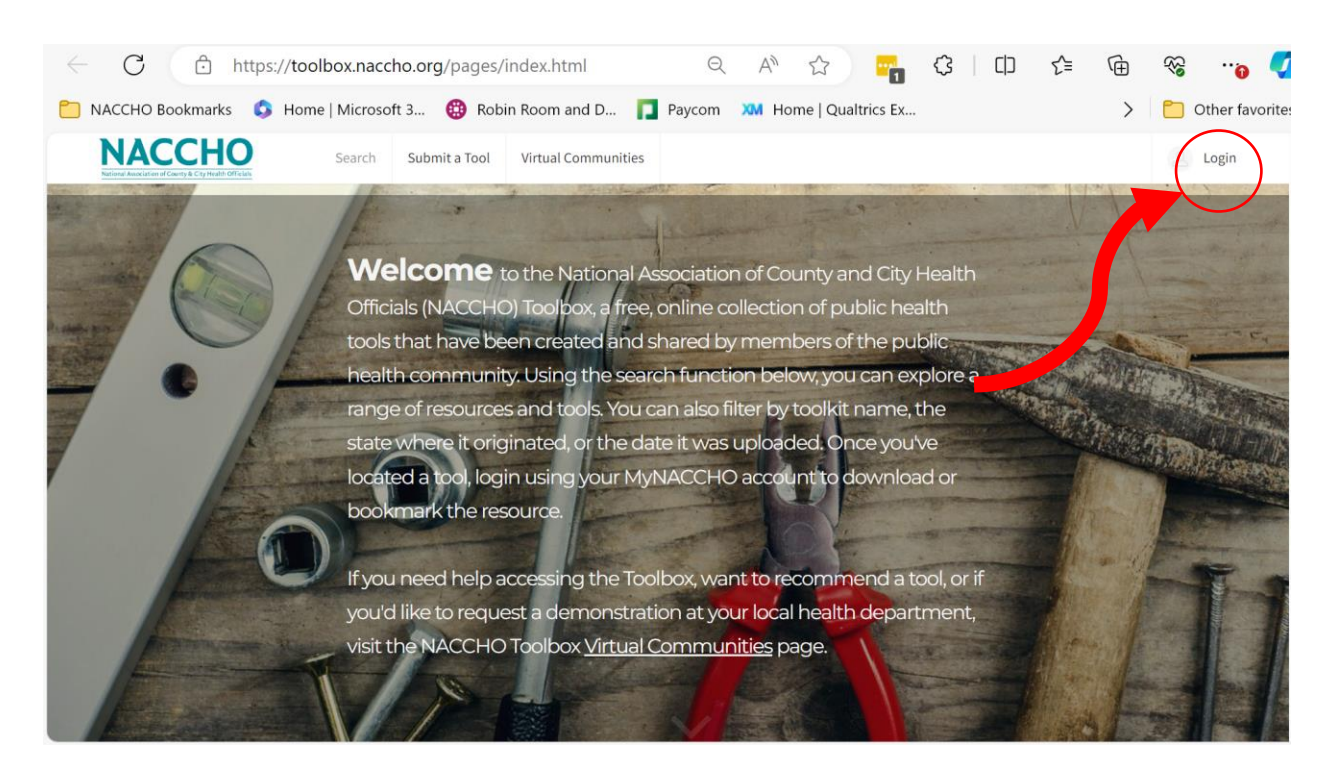

Bringing you to the Login webpage. If you have issues logging in, If you have any questions about creating an account or logging in, please contact support at 202-783-5550, between the hours of 8:30 a.m. and 5:00 p.m. ET, Monday through Friday.

| ← C                                           | ccho.org/eweb/Dynam    | icPage.aspx?Site=         | Q AN Z           | 2 -             | () ()          | ∠≡        | Ē         | <i>~~~~~~~~~~~~~~~~~~~~~~~~~~~~~~~~~~~~~</i> |           |        |
|-----------------------------------------------|------------------------|---------------------------|------------------|-----------------|----------------|-----------|-----------|----------------------------------------------|-----------|--------|
| NACCHO Bookmarks 🚺 Home   Mic                 | crosoft 3 🔞 Robin Ro   | oom and D 📘 Payce         | om X Home        | Qualtrics Ex    |                |           | >         | <mark>6</mark> c                             | ther favo | orites |
| NACC<br>National Association of County & City | HO<br>Health Officials |                           |                  |                 |                |           |           |                                              |           | Î      |
| Home                                          |                        |                           |                  |                 |                |           |           |                                              |           |        |
| Log In                                        | Login Requi            | red                       |                  |                 |                |           |           |                                              |           |        |
| My Information                                | NACCHO membership be   | elns local health denartr | ments improve th | eir workforce a | nd infrastruct | ure throu | ah unique | and                                          |           |        |
| My Membership                                 | robust benefits.       |                           | nento improve di |                 |                |           | grianqui  |                                              |           |        |
| My Subscriptions                              |                        | Login                     |                  |                 |                |           |           |                                              |           |        |
| My Transactions                               |                        | Email address             |                  |                 |                |           |           |                                              |           |        |
| <b>NACCHO Applications</b>                    |                        | ezavala@naccho            | o.org            |                 |                |           |           |                                              |           |        |
| NACCHO Profile                                |                        | Password                  |                  |                 |                |           |           |                                              |           |        |
| Report Dashboard                              |                        | ••••                      |                  |                 |                |           |           |                                              |           |        |
| Publications                                  |                        |                           |                  |                 | Login          |           |           |                                              |           |        |
| Toolbox                                       |                        | □<br>Remember me          |                  |                 |                |           |           |                                              |           |        |
|                                               |                        | Forgot Password?          | Forgot Userr     | name?           |                |           |           |                                              |           | •      |

Once you are logged in, you can search for tools or a toolkit in the search bar, or scroll through the "Toolkits" drop down menu to Medical Reserve Corps Toolkit

|                                                                                                    | http://teelbox.ndeene.org/p                                                                                                    |                                                                                                    |                                                                                     |                             |                                                                                                    |                                        |
|----------------------------------------------------------------------------------------------------|----------------------------------------------------------------------------------------------------|----------------------------------------------------------------------------------------------------|-------------------------------------------------------------------------------------|-----------------------------|----------------------------------------------------------------------------------------------------|----------------------------------------|
| ACCHO Bookmai                                                                                                    | rks 🔹 Home   Microsoft 3 🧯                                                                                                    | 🗿 Robin Room and D 👖                                                                                                    | Paycom XM Home   Qualtr                                                             | rics Ex                     | > 🛅 Ot                                                                                                    | ther fa                                |
| NACCH                                                                                                    | Search Submit a                                                                                                    | a Tool Virtual Communities                                                                                                    | Admin                                                                               |                             | Ms. Evelyn Zavala,                                                                                                    | MPH                                    |
| ational Association of County & City He                                                                                | atth Officials                                                                                                    |                                                                                                    |                                                                                     |                             |                                                                                                    |                                        |
|                                                                                                    |                                                                                                    |                                                                                                    |                                                                                     |                             |                                                                                                    |                                        |
|                                                                                                    |                                                                                                    |                                                                                                    |                                                                                     |                             |                                                                                                    |                                        |
|                                                                                                    | $\frown$                                                                                                    | Enter one or more sear                                                                                                    | ch terms to find a specific tool                                                    |                             |                                                                                                    |                                        |
| Q S                                                                                                    | Search tools now                                                                                                    |                                                                                                    |                                                                                     |                             | $\rightarrow$                                                                                                    |                                        |
| Define hu                                                                                                    |                                                                                                    |                                                                                                    |                                                                                     |                             |                                                                                                    |                                        |
| Refine by:                                                                                                    | Toolkits • States • Da                                                                                                    | ate Up ded -                                                                                                    |                                                                                     |                             |                                                                                                    |                                        |
|                                                                                                    | Accreditation Preparation Toolkit                                                                                                    |                                                                                                    |                                                                                     |                             |                                                                                                    |                                        |
|                                                                                                    | Administrative Preparedness Toolkit                                                                                                    |                                                                                                    |                                                                                     |                             |                                                                                                    |                                        |
|                                                                                                    | Billing for Clinical Services                                                                                                    |                                                                                                    |                                                                                     |                             |                                                                                                    |                                        |
| Featured Tr                                                                                                    | Chronic Disease Prevention Toolkit                                                                                                    |                                                                                                    |                                                                                     |                             |                                                                                                    |                                        |
|                                                                                                    | Climate Change Toolkit                                                                                                    |                                                                                                    |                                                                                     |                             |                                                                                                    |                                        |
|                                                                                                    | Communications Toolkit                                                                                                    |                                                                                                    |                                                                                     |                             |                                                                                                    | _                                      |
| MAPP 2.0                                                                                                    | Community Resilience Toolkit                                                                                                    | <b>&gt;</b>                                                                                                    | Tools and Templates: Guid<br>Improvement                                            | de to Communicating abo     | out Performance                                                                                                    |                                        |
| July 11th 2023 I                                                                                                    | Environmental Health in All Policies (H                                                                                                    | HiAP)                                                                                                    | Accreditation Preparation To                                                        | oolkit, Quality Improvement | t Toolkit                                                                                                    |                                        |
|                                                                                                    | Environmental Public Health Tracking                                                                                                    | (EPHT) Toolkit                                                                                                    | March 13th 2018 DC                                                                  |                             |                                                                                                    |                                        |
|                                                                                                    | Epidemiology Toolkit                                                                                                    | -                                                                                                    |                                                                                     |                             |                                                                                                    |                                        |
|                                                                                                    |                                                                                                    |                                                                                                    |                                                                                     |                             |                                                                                                    |                                        |
| C t                                                                                                    | https://toolbox.naccho.org/p                                                                                                    | bages/index.html?id=&us                                                                                                    | er Q. A <sup>N</sup> ☆                                                              | ire Ev                      | ζ≞ (±) %<br>∖ <mark>⊂</mark> α                                                                                                    | •••••••••••••••••••••••••••••••••••••• |
|                                                                                                    | https://toolbox.naccho.org/p<br>ks S Home   Microsoft 3                                                                                                    | ages/index.html?id=&us                                                                                                    | er Q A <sup>N</sup> ☆<br>Paycom XM Home   Qualtri<br>Admin                          | □ (3   〔〕<br>ics Ex         |                                                                                                    | •••<br>her fav                         |
| C 🗈                                                                                                    | https://toolbox.naccho.org/p<br>ks G Home   Microsoft 3 G<br>Search Submit a                                                                                                    | ages/index.html?id=&us<br>Robin Room and D                                                                                         | er Q A <sup>N</sup> ☆<br>Paycom XM Home   Qualtri<br>Admin                          | ics Ex                      | £ = ि ॡ<br>> Ct<br>Ms. Evelyn Zavala, N                                                                                                    | •••<br>her fav<br>MPH                  |
|                                                                                                    | https://toolbox.naccho.org/p<br>ks G Home   Microsoft 3 G<br>Search Submit a                                                                                                    | ages/index.html?id=&us<br>Robin Room and D                                                                                         | er Q A <sup>®</sup> ☆<br>Paycom XM Home   Qualtri<br>Admin                          |                             | É≡ ि %<br>> Ctl<br>                                                                                                    | •••@<br>her fav<br>MPH                 |
| C C<br>ACCHO Bookmar<br>NACCH                                                                                          | https://toolbox.naccho.org/p<br>ks I Home   Microsoft 3 I<br>Search Submit a                                                                                                    | <ul> <li>pages/index.html?id=&amp;us</li> <li>Robin Room and D</li> <li>Tool Virtual Communities</li> </ul>                        | er Q A <sup>®</sup> ☆<br>Paycom XM Home   Qualtri<br>Admin                          | •••• (3   □)<br>ics Ex      |                                                                                                    | •••́о<br>her fav<br>мрн                |
| C D                                                                                                    | https://toolbox.naccho.org/p<br>ks S Home   Microsoft 3 (<br>Search Submit a                                                                                                    | ages/index.html?id=&us<br>Robin Room and D                                                                                         | er Q. A <sup>N</sup> $\overleftrightarrow$<br>Paycom XM Home   Qualtri<br>Admin     | ₩ (3   C)<br>ics Ex         | É≡ ि %<br>> Ctl<br>Ms. Evelyn Zavala, M                                                                                                    | то<br>her fav                          |
| C D<br>ACCHO Bookmar                                                                                                   | https://toolbox.naccho.org/p<br>ks S Home   Microsoft 3 (<br>Search Submit a                                                                                                    | Pages/index.html?id=&us<br>Robin Room and D                                                                                        | er Q. A <sup>N</sup> $\therefore$<br>Paycom XM Home   Qualtri<br>Admin              | ₩ (3   C)<br>ics Ex         |                                                                                                    | •••@<br>her fav                        |
| C C<br>ACCHO Bookmar<br>NACCH                                                                                          | https://toolbox.naccho.org/p<br>ks I Home   Microsoft 3 (<br>Search Submit a                                                                                                    | Robin Room and D                                                                                                    | er Q A <sup>A</sup> 🟠<br>Paycom XM Home   Qualtri<br>Admin                          | ics Ex                      | £= € ∞<br>> Ctl<br>Ms. Evelyn Zavala, M                                                                                                    | •••́о<br>her fav<br>мрн                |
| C<br>ACCHO Bookmar<br>NACCH<br>Q S<br>Refine by:                                                                       | https://toolbox.naccho.org/p<br>ks S Home   Microsoft 3<br>Search Submit a<br>search tools now<br>Toolkits States C Date                                                                                                    | Robin Room and D<br>Robin Room and D<br>Tool Virtual Communities<br>Enter one or more searce<br>te Uploaded •                      | er Q A <sup>A</sup> 🟠<br>Paycom XM Home   Qualtri<br>Admin                          | ics Ex                      | £ = € ≪<br>> Cot<br>Ms. Evelyn Zavala, M                                                                                                    | °°́о<br>her fav<br>мРН                 |
| C<br>ACCHO Bookmar<br>NACCHO<br>CHO Bookmar<br>NACCH<br>S<br>Refine by:                                                | https://toolbox.naccho.org/p<br>ks G Home   Microsoft 3 G<br>Search Submit a<br>Search Submit a<br>earch tools now<br>Toolkits S States C Data<br>Immonization House                                                                                                    | Robin Room and D                                                                                                    | er Q A <sup>A</sup> 🟠<br>Paycom XM Home   Qualtri<br>Admin                          | ics Ex                      | £ = € ≪<br>> Cot<br>Ms. Evelyn Zavala, M                                                                                                    | ••••<br>her fav<br>мрн                 |
| C<br>ACCHO Bookmar<br>NACCHO<br>Refine by:                                                                             | https://toolbox.naccho.org/p<br>ks G Home   Microsoft 3 G<br>Search Submit a<br>Search Submit a<br>earch tools now<br>Toolkits S States Markow<br>Infectious Disease Prevention and Cont<br>Infectious Disease Prevention and Cont<br>Infectious Disease Prevention and Cont<br>Infectious Disease Prevention and Cont                                                                                                    | Robin Room and D<br>Robin Room and D<br>Tool Virtual Communities<br>Enter one or more search<br>te Uploaded •<br>trol Toolkit      | er Q A 🔂 🏠<br>Paycom XM Home   Qualtri<br>Admin<br>th terms to find a specific tool | ics Ex                      | £ = € %<br>> Cel<br>Ms. Evelyn Zavala, N                                                                                                    | •••́о<br>her fav                       |
| C E                                                                                                    | https://toolbox.naccho.org/p<br>ks G Home   Microsoft 3 G<br>Search Submit a<br>Search Submit a<br>earch tools now<br>Toolkits States Market<br>Infectious Disease Prevention and Cont<br>Influenza Toolkit<br>Influenza Toolkit                                                                                                    | Robin Room and D<br>Robin Room and D<br>Tool Virtual Communities<br>Enter one or more search<br>te Uploaded •<br>trol Toolkit      | er Q A 🔂 🔂<br>Paycom XM Home   Qualtri<br>Admin                                     | •••• (3   [])<br>ics Ex     | £ = € ∞<br>> Control Control Co | •••́о<br>her fav                       |
| C E                                                                                                    | https://toolbox.naccho.org/p<br>ks G Home   Microsoft 3 G<br>Search Submit a<br>Search Submit a<br>earch tools now<br>Toolkits States C Da<br>Infectious Disease Prevention and Cont<br>Influenza Toolkit<br>Influenza Toolkit<br>Influenza Toolkit<br>MAPP Related Toolkit                                                                                                    | Robin Room and D<br>Robin Room and D<br>Tool Virtual Communities<br>Enter one or more search<br>te Uploaded •<br>trol Toolkit      | er Q A 🔂 🔂<br>Paycom XM Home   Qualtri<br>Admin                                     | •••• (3   [])<br>ics Ex     | £ = € ∞<br>> Celor Carlos<br>Ms. Evelyn Zavala, N                                                                                                    | •••́о<br>her fav                       |
| C (<br>ACCHO Bookmar<br>NACCH<br>Refine by:<br>Featured Tr                                                             | https://toolbox.naccho.org/p<br>ks G Home   Microsoft 3 G<br>Search Submit a<br>Search Submit a<br>Search tools now<br>Toolkits States C Da<br>Infectious Disease Prevention and Cont<br>Influenza Toolkit<br>Influenza Toolkit<br>Influenza Toolkit<br>MAPP Related Toolkit<br>Maternal, Child, and Adolescent Health                                                                                                    | Robin Room and D<br>Robin Room and D<br>Tool Virtual Communities<br>Enter one or more seard<br>te Uploaded •<br>trol Toolkit       | er Q A 🏠<br>Paycom XM Home   Qualtri<br>Admin                                       | •••• (3   [])<br>ics Ex     | £ = € ∞<br>> Celon Cat<br>Ms. Evelyn Zavala, N                                                                                                    | •••<br>her fav<br>мрн                  |
| C 1                                                                                                    | https://toolbox.naccho.org/p<br>ks G Home   Microsoft 3 G<br>Search Submit a<br>Search tools now<br>Toolkits S States G<br>Influenza Toolkit<br>Influenza Toolkit<br>Influenza Toolkit<br>MAPP Related Toolkit<br>Maternal, Child, and Adolescent Health<br>Medical Countermeasure (MCM) Toolkit                                                                                                    | Robin Room and D<br>Robin Room and D<br>Tool Virtual Communities<br>Enter one or more seard<br>te Uploaded •<br>trol Toolkit<br>t  | er Q A 🏠<br>Paycom XM Home   Qualtri<br>Admin<br>th terms to find a specific tool   | •••• (3   C)<br>ics Ex      | £ = € ∞<br>> Control Control Co | ••••о<br>her fav<br>мрн                |
| C 1<br>ACCHO Bookmar<br>NACCH<br>Refine by:<br>Featured Tr<br>MAPP 20                                                  | https://toolbox.naccho.org/p<br>ks G Home   Microsoft 3 G<br>Search Submit a<br>Search tools now<br>Toolkits S States Submit a<br>Toolkits S States Markow<br>Influenza Toolkit<br>Influenza Toolkit<br>Influenza Toolkit<br>MAPP Related Toolkit<br>Maternal, Child, and Adolescent Health<br>Medical Countermeasure (MCM) Toolkit                                                                                                    | Robin Room and D                                                                                                    | er Q A 🟠<br>Paycom XM Home   Qualtri<br>Admin<br>th terms to find a specific tool   | e to Communicating abo      |                                                                                                    | •••••<br>her fav                       |
| C CHO Bookmar<br>NACCHO Bookmar<br>NACCCHO<br>Refine by:<br>Featured T<br>MAPP 20<br>MAPP Related T                    | https://toolbox.naccho.org/p<br>ks G Home   Microsoft 3 G<br>Search Submit a<br>Search tools now<br>Toolkits S States Memory<br>Infectious Disease Prevention and Cont<br>Influenza Toolkit<br>Injury & Violence Prevention Toolkit<br>MAPP Related Toolkit<br>MAPP Related Toolkit<br>Maternal, Child, and Adolescent Health<br>Medical Countermeasure (MCM) Toolkit<br>MAPCE EH Toolkit                                                                                                    | Robin Room and D<br>Robin Room and D<br>Tool Virtual Communities<br>Enter one or more searce<br>te Uploaded •<br>trol Toolkit<br>t | er Q A 🟠<br>Paycom XM Home   Qualtri<br>Admin<br>th terms to find a specific tool   |                             |                                                                                                    | •••••<br>her fav                       |
| C CHO Bookmar<br>NACCHO Bookmar<br>NACCHO<br>Refine by:<br>Featured T<br>MAPP 20<br>MAPP Related T<br>July 11th 2023 I | https://toolbox.naccho.org/p<br>ks C Home   Microsoft 3 C<br>Search Submit a<br>Search Submit a<br>Search tools now<br>Toolkits S States C D<br>Influenza Toolkit<br>Influenza Toolkit<br>Influenza Toolkit<br>MAPP Related Toolkit<br>MAPP Related Toolkit | Robin Room and D                                                                                                    | er Q A 1                                                                            |                             | £= € S     Cell     Cell     C           | MPH                                    |

https://toolbox.naccho.org/pages/index.html?id=&userToken=5f8d6411-07dd-4aef-a9ae-2a58c8d9988f&Site=NACCHO#

You've made it! You are now in the NACCHO Toolbox and can access or download resources that best fit your needs.

| $\leftarrow$ | C 🗘 h                                           | nttps:// <b>toolb</b>    | ox.naccho.d     | org/pages/i   | ndex.html?id=&us                                | er Q             | AN 🟠            |                          | \$   D                                        | £≡ G               | ) <b>~</b>    | o 🏈             |
|--------------|-------------------------------------------------|--------------------------|-----------------|---------------|-------------------------------------------------|------------------|-----------------|--------------------------|-----------------------------------------------|--------------------|---------------|-----------------|
| NACO         | CHO Bookmarks                                   | 💲 Home                   | Microsoft 3     | . 🤃 Robir     | n Room and D 📘                                  | Paycom           | M Home          | Qualtrics Ex             |                                               |                    | > 🗅           | Other favorites |
|              | NACCH<br>National Association of County & Cay H | -IO<br>Kalth Officials   | Search          | Submit a Tool | Virtual Communities                             | Admin            |                 |                          |                                               | Ms. Evely          | ı Zavala, MPH | н               |
|              |                                                 |                          |                 |               | Enter one or more searc                         | ch terms to find | a specific tool |                          |                                               |                    |               |                 |
|              | Q s                                             | Search tools r           | IOW             |               |                                                 |                  |                 |                          |                                               |                    | <b>→</b>      |                 |
|              | Refine by:                                      | Toolkits 👻               | States 👻        | 🛗 Date Uplo   | aded 🔻                                          |                  |                 |                          |                                               |                    |               |                 |
|              | FILTERING BY                                    |                          |                 |               |                                                 |                  |                 |                          |                                               |                    |               |                 |
|              | toolkit: Medic                                  | al Reserve Corp          | s (MRC) Toolkit | • •           |                                                 |                  |                 |                          |                                               |                    |               |                 |
|              |                                                 |                          |                 |               |                                                 |                  |                 |                          |                                               |                    |               |                 |
|              |                                                 |                          |                 |               |                                                 |                  |                 |                          |                                               |                    |               |                 |
|              | 83 RESULTS FOUND                                |                          |                 |               |                                                 |                  |                 |                          |                                               |                    |               |                 |
|              | Stress Response<br>November 7th 2               | <b>se Team</b><br>023 OK |                 | •             | Masters of Disasters- G<br>November 7th 2023 OK | uide             | •               | COVID<br>Talks-<br>Novem | -19 Vaccine Que<br>English<br>ber 7th 2023 MA | stions and Tips fo | •             |                 |
|              | COVID-19 Vacc<br>Talks                          | ine Questions a          | nd Tips for     | 0             | MRC Strategic Plan                              |                  | •               | Psycho                   | ological First Aid                            | - Vaccine Hesitan  | ry 📀          | Ţ               |

## For example:

Stress Response Team Resource Guide Tool

| National Association of Cos my & City Health Officials                                                                                                    | rch                                                                                                    | unities Admin                                                                                                    |                                                                                                    |                                                                                                    | Ms. Evelyn Zavala, MPH                           |              |
|----------------------------------------------------------------------------------------------------|----------------------------------------------------------------------------------------------------|----------------------------------------------------------------------------------------------------|----------------------------------------------------------------------------------------------------|----------------------------------------------------------------------------------------------------|--------------------------------------------------|--------------|
| Toolbox tool search result Stress Response Team                                                                                                    | I ool I itle                                                                                                    | Tool Descr                                                                                                    | iption                                                                                                    |                                                                                                    |                                                  |              |
| Author:OKMRC - STEATATA - Orevie<br>Stress Response Team Resource Guide-1,<br>in the event of state, local and national di<br>or more of several roles when providing di<br>newly developed psychiatric conditions in<br>provide mental health counseling and sup<br>care teams, providing resources and on-tl<br>7 help assess a community's mental healt<br>place, and; ? as trained and authorized, p<br>individual and communal prayer, and app<br>traditions | ws<br>this unique Unit aims to provide needed m<br>sasters or other catastrophic events. More<br>isaster psychosocial assistance. These are:<br>n disaster survivors; ? provide "psychologic<br>uport to frontline responders, ? participate<br>ue-ground training, and monitoring and su<br>n needs post-disaster so that appropriate<br>rovide spiritual care support through acco<br>ropriate ritual in the context of varied exp. | nental health related re-<br>specifically, SRT memb<br>? stabilize or treat pre-<br>cal first aid" to the acut<br>in multidisciplinary dis<br>poporting the mental he<br>programs can be devele<br>mpaniment, compassio<br>ressions of faith, belief | ponse services<br>ers perform one<br>existing and<br>ly affected; ?<br>aster health<br>alth of the team;<br>ped and put in<br>nate care,<br>ystems, and | Download Files:<br>• OKMRC SRT_Resource<br>Bookmark th<br>Bookmark<br>My bookmarkee                                                                                | e_Guide_1933.pdf<br>is tool<br>tools Dow<br>view | nloa<br>reso |
| Reviews<br>Leave a Review                                                                                                    |                                                                                                    |                                                                                                    |                                                                                                    | <ul> <li>Submitted: November 7</li> <li>Primary Toolkit: Medica<br/>(MRC) Toolkit</li> <li>Secondary Toolkit:</li> <li>Jurisdiction:</li> <li>Kenunget:</li> </ul> | 'th 2023<br>I Reserve Corps                      |              |